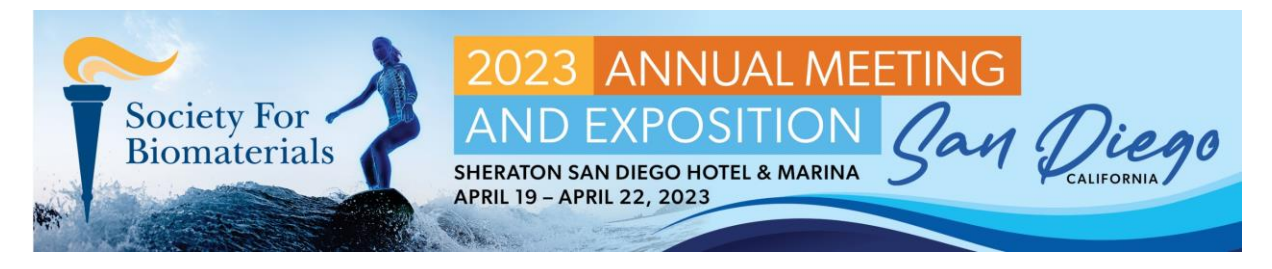

## **Catalyst Abstract Submission User Guide**

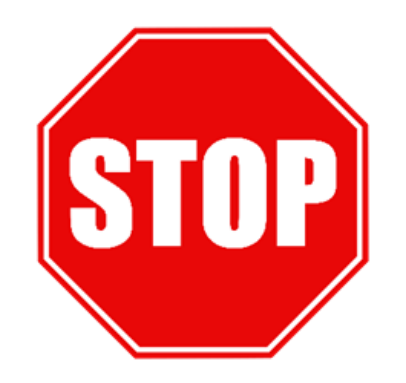

- Before you begin, please save and review the following resources!
  - Abstract template with content guidelines here: https://2023.biomaterials.org/abstract-format
  - Author requirements here: <u>https://2023.biomaterials.org/author-requirements</u>
  - General submission details here: <u>https://2023.biomaterials.org/submission-information</u>

These guidelines and policies must be followed for all abstract submissions, so please review them carefully! Failure to follow the guidelines could prevent acceptance of abstracts.

- Review the abstract categories here: <u>https://2023.biomaterials.org/submission-categories</u>
- There is a \$25 submission fee for all abstracts submitted by October 21. Abstracts submitted after October 21 are subject to a \$50 submission fee.

## Submission Instructions

1. Welcome to the SFB 2023 Abstract Submission Process. To begin, sign in or create a new account by clicking the button at the bottom of the landing page.

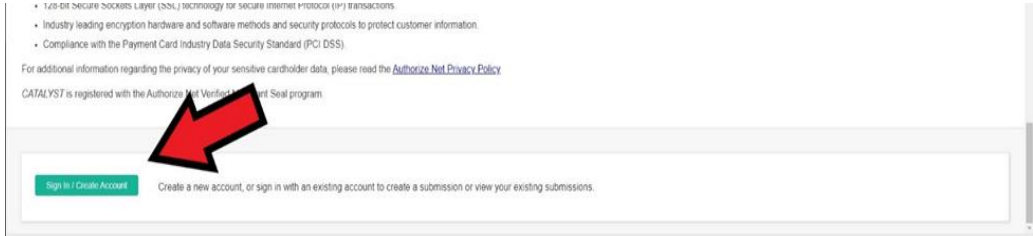

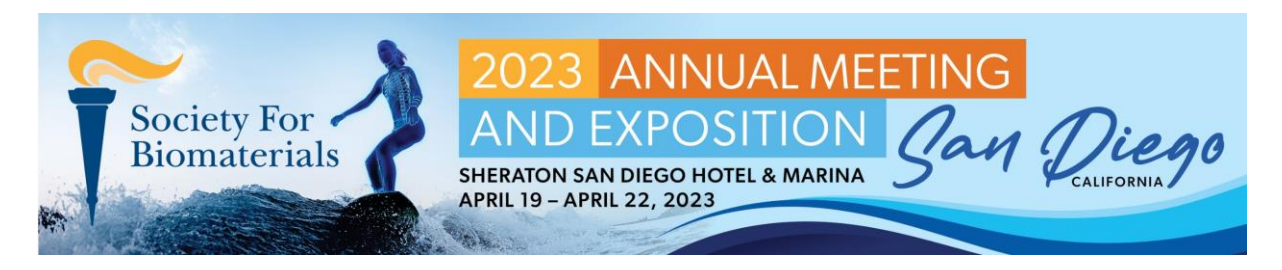

Once you have signed in, you will see 'My Submissions' at the bottom of the instructions page. Here you will see your submission(s). To create a new submission, click the 'New Submission' button.

| IY SUBMISSI        | ONS                                 |                                       |                      |            |  |  |  |
|--------------------|-------------------------------------|---------------------------------------|----------------------|------------|--|--|--|
| 2023 Society       | For Biomate                         | erials Collecti                       | on                   |            |  |  |  |
| New Submiss        | on Y                                |                                       |                      |            |  |  |  |
| Filter Submission: | c                                   |                                       |                      |            |  |  |  |
| вилимитер<br>0     | IN PROGRESS                         | NOT STARTED                           | WITHDR/WWN           |            |  |  |  |
| CALL FOR ABST      | RACTS                               |                                       |                      |            |  |  |  |
| IN PROGRESS        | 0700_1006_00000<br>Anti-Thrombogeni | 01 ERICA TEST<br>Ic Coatings/Biomater | rials for Vascular A | plications |  |  |  |
|                    |                                     |                                       |                      |            |  |  |  |

3. Your new submission will begin on the 'Information' page. Review the instructions and download the resources if you have not already done so already and click the 'Next' button at the top of the page when you have finished.

| Information | Abstract | Submitter | Authors | Submission Fee |                           |        |
|-------------|----------|-----------|---------|----------------|---------------------------|--------|
|             |          |           |         |                | (                         | Next > |
|             |          | $\sim$    |         | <b>X</b> 2     | 023 ANNUAL MEETING        |        |
|             |          | Socie     | ety For |                | ND EXPOSITION No IN MIREA |        |

4. In this portion of the application, you will be submitting abstract information and uploading your abstract in PDF format. When you are finished the 'Abstract' portion of your application, be sure to click the 'Save' button and then the 'Next' button. Submit only ONE abstract for each presentation.

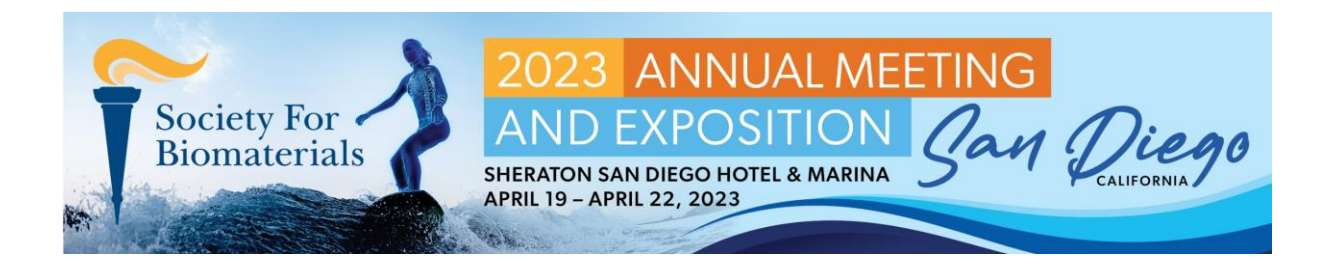

| НОМЕ                                     | 2023 Society For Biomateriats                                                                          | Call for Abstracts (2023 Society For Biomaterials Collection)                                                                     |
|------------------------------------------|----------------------------------------------------------------------------------------------------|----------------------------------------------------------------------------------------------------|
| [0700_1006_00000000                      | SUBMISSION)                                                                                            | Share                                                                                                    |
| I nformation Abstract                    | Submitter Authors Disclosures Submission Fee                                                           |                                                                                                    |
|                                          |                                                                                                    |                                                                                                    |
|                                          | If you are a member of the Black or LatinX commu<br>the Black & LatinX voices in Biomaterials session, | nity, and would you like to be considered for presentation in<br>please click here.                                               |
|                                          | Black & LatinX Voices Consideration                                                                    |                                                                                                    |
|                                          | STAR *<br>Would you like to be considered for STAR2                                                    |                                                                                                    |
|                                          | Student Travel Achievement Recognitions (STARs) and                                                    | self-nominating upon abstract submission. During abstract submission, students may identify up to three (3) Special interest      |
|                                          | Groups (SIGs) to consider his/her abstract for a STAR                                                  | Student status is verified by the advisor via a letter which must be submitted along with the abstract. STAR recipients receive a |
|                                          | certificate of their distinction, and a \$250 award at the                                             | Annual Meeting.                                                                                                    |
|                                          | O Yes                                                                                                  |                                                                                                    |
|                                          | 0.10                                                                                                   |                                                                                                    |
|                                          | Post Doc Research Award *                                                                              |                                                                                                    |
|                                          | Would you like to be considered for the Postdoc Reser                                                  | arch Award?                                                                                                    |
|                                          | ⊖ res<br>⊖ No                                                                                          |                                                                                                    |
|                                          | Please c                                                                                               | lick "Save" as needed to save your progress. Click "Next" to continue.                                                            |
|                                          |                                                                                                    |                                                                                                    |
|                                          | < Back                                                                                                 |                                                                                                    |
| Last updated on Jul 21, 2022 11:53 AM (U | JTC-04.00)                                                                                             | Save 🚯 Suburnit Withchaw Print                                                                                                    |

5. The next page of the application is the Submitter page. The email address entered here should be checked for accuracy so that the submitter can receive important details regarding their abstract and relay it to the other authors of the abstract. Save and hit 'Next' once you are finished with this page.

| НОМЕ                                    | 2023 Society For E | Biomaterials                                                                                                   |                               | Call for Abstracts (2023 Society For Bioma | aterials Collection)                                    |            |          |          |
|-----------------------------------------|--------------------|----------------------------------------------------------------------------------------------------|-------------------------------|--------------------------------------------|---------------------------------------------------------|------------|----------|----------|
| [0700_1006_000010] TEST TI              | ITLE               |                                                                                                    |                               |                                            |                                                         |            |          | Share    |
| Information Abstract                    | Submitter          | Author Disclosures Submission Fee                                                                              |                               |                                            |                                                         |            |          |          |
|                                         |                    | < Back                                                                                                    |                               |                                            |                                                         | Next >     |          |          |
|                                         |                    | Submitter                                                                                                    |                               |                                            |                                                         |            |          |          |
|                                         |                    | The submitter will receive the submission confirmation and<br>the authors. All authors should be listed above. | all communications from the o | collection site. This person does not r    | need to be an author of this paper, and will not be lis | sted among |          |          |
|                                         |                    | First Name *                                                                                                   | Middle Name or Initial        |                                            | Last Name *                                             |            |          |          |
|                                         |                    | Email Address *                                                                                                | Confirm Email Address         | ]                                          |                                                         |            |          |          |
|                                         |                    |                                                                                                    |                               |                                            |                                                         |            |          |          |
| -                                       |                    | Please clic                                                                                                    | "Save" as needed to s         | ave your progress. Click "Next             | t" to continue.                                         |            |          |          |
|                                         |                    |                                                                                                    |                               |                                            |                                                         |            |          |          |
|                                         |                    | < Back                                                                                                    |                               |                                            |                                                         | Next >     |          |          |
|                                         |                    |                                                                                                    |                               |                                            |                                                         |            |          |          |
|                                         |                    |                                                                                                    |                               |                                            |                                                         |            |          |          |
|                                         |                    |                                                                                                    |                               |                                            |                                                         |            |          |          |
| Last updated on Jul 21, 2022 11:53 AM ( | (UTC-04:00)        |                                                                                                    |                               |                                            |                                                         | Save       | 🚯 Submit | Withdraw |

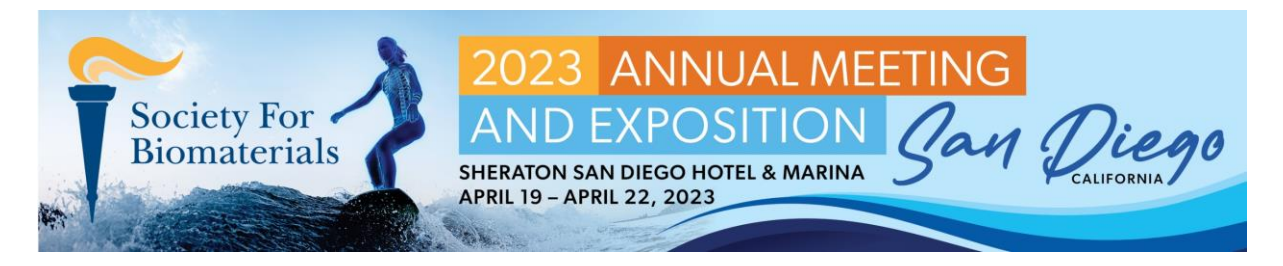

6. On the Authors page, it is crucial to follow the order of instructions for adding your abstracts' authors and affiliations.

| thors  | Disclosures | Submission Fee                  |                                      |                                      |                                                              |      |
|--------|-------------|---------------------------------|--------------------------------------|--------------------------------------|--------------------------------------------------------------|------|
| < Back |             |                                 |                                      |                                      |                                                              | Next |
|        |             |                                 | Entering                             | g Authors                            |                                                              |      |
|        |             | STEP 1<br>dd all authors to the | STEP 2<br>Add one affiliation to the | STEP 3<br>Associate the authors with | Repeat steps 2 and 3 until all affiliations have been added. |      |

7. When inputting authors, you can create a new author or select an existing author in the Catalyst system. One author must be designated as the Presenting Author.

| or each author, please click "[+] C              | reate Author" below and complete the author's information.                                                                             |
|--------------------------------------------------|----------------------------------------------------------------------------------------------------|
| <ul> <li>Click ∨ to collapse or expan</li> </ul> | d an author's record.                                                                                                    |
| · To rearrange an author's orde                  | er, click the 🕂 icon and drag up or down.                                                                                              |
| · Authors will be published in t                 | he order below. Only authors listed below will appear in the final program. Author information will not be pulled from uploaded files. |
| <ul> <li>Please designate one perso</li> </ul>   | n only as the Presenting Author for the submission.                                                                                    |
| r lease designate ente peree                     |                                                                                                    |
| , nade designate ent perce                       |                                                                                                    |
|                                                  | No authors onlored                                                                                                    |
|                                                  | No authors entered.                                                                                                    |

8. When creating a new author, you must complete their information as you would like it formatted for presentation. Author information input during this stage is what SFB utilizes for the final program.

| Role *                                                    | Is this the Presenting Author of this | abstract?                                 |  |
|-----------------------------------------------------------|---------------------------------------|-------------------------------------------|--|
| Presenting Author                                         | Only one (1) author of this abstract  | can be selected as the Presenting Author. |  |
| O Co-Author                                               |                                       |                                           |  |
| Salutation/Greeting                                       |                                       |                                           |  |
|                                                           |                                       |                                           |  |
| First Name *                                              |                                       |                                           |  |
| First name only. Do NOT include middle names or initials. |                                       |                                           |  |
| 2nd Initial                                               | 3rd Initial                           | 2nd and 3rd Initials are optional.        |  |
|                                                           |                                       |                                           |  |

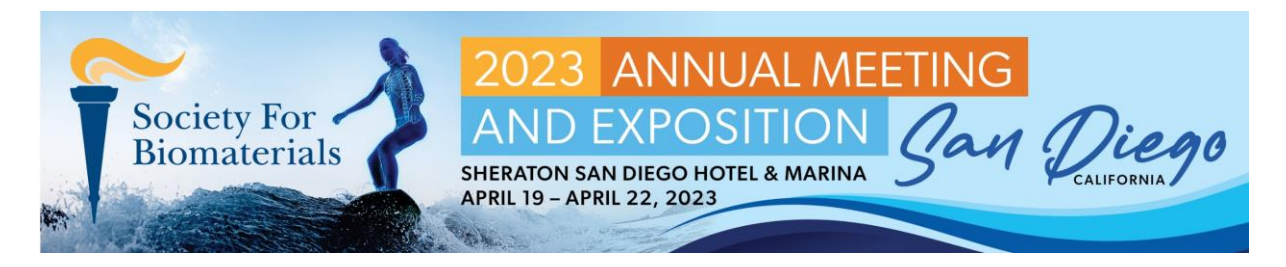

9. Continue adding details for the first author. Once all accurate information has been input for your first author, continue adding all authors by clicking the 'Create Author' button or the 'Select Author' button. All authors should be added before continuing to the next step.

| Email Address *                                    | Terms like "Professor" or "Grad Student" are NOT credentials. |
|----------------------------------------------------|---------------------------------------------------------------|
| Email Address *                                    |                                                               |
| Email Address *                                    |                                                               |
|                                                    |                                                               |
|                                                    |                                                               |
| Department                                         |                                                               |
| You will identify institution in the next section. |                                                               |
|                                                    |                                                               |
|                                                    |                                                               |
| + Create Author + Select Author Colla              | lapse All                                                     |

10. Once all authors have been added, you may begin inputting affiliations. You can create affiliations or select affiliations, similar to the way you can create and select authors.

| Affiliations *                                                                         |                                               |
|----------------------------------------------------------------------------------------|-----------------------------------------------|
| For each affiliation, please click "[+] Create Affiliation" below and con              | mplete the information.                       |
| <ul> <li>Click          v to collapse or expand an affiliation's record.</li> </ul>    |                                               |
| <ul> <li>To rearrange an affiliation's order, click the + icon and drag up</li> </ul>  | or down.                                      |
| <ul> <li>After creating an affiliation, you must select which authors belor</li> </ul> | ing to that affiliation.                      |
|                                                                                        |                                               |
|                                                                                        | No affiliations entered.                      |
|                                                                                        | Create Affiliations     + Select Affiliations |
|                                                                                        |                                               |

11. When adding an affiliation, be sure to accurately enter all institution details.

| + Amuations 1                                           |                                                                        |  |
|---------------------------------------------------------|------------------------------------------------------------------------|--|
| tettution Type                                          |                                                                        |  |
| netButten *<br>same of institution only. Do NOT include | t department or address information (oly, state, county, postial code) |  |
| mone                                                    | Fax                                                                    |  |
|                                                         |                                                                        |  |

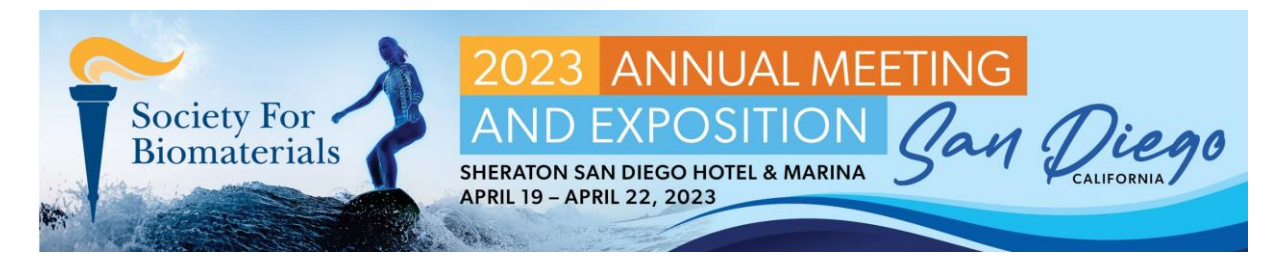

12. After creating an affiliation, be sure to match authors to that affiliation. Save and select 'Next' when you have finished this page.

| Course & division 0                                                                                                    |                                                                                                    |
|----------------------------------------------------------------------------------------------------|----------------------------------------------------------------------------------------------------|
| SCREE ADDLESS 2                                                                                                    |                                                                                                    |
| Country *                                                                                                    | Postal Code "                                                                                                    |
|                                                                                                    |                                                                                                    |
|                                                                                                    |                                                                                                    |
|                                                                                                    |                                                                                                    |
| Match Authors                                                                                                    |                                                                                                    |
| Match Authors<br>New you must select which authors i                                                                                                    | n the Authors list match each affiliation.                                                                                                    |
| Match Authors Now you must select which authors i 1. Click the blue "Add authors"                                                                                                    | n the Authors list match each affiliation.<br>Juiton below.                                                                                                    |
| Match Authors New you must select which authors i 1. Click the blue "Add authors" 2. Check the box next to the nam                                                                                | o the Authors list match each atfiliation.<br>oution below.<br>e of each author related to this atfiliation.                                                                                                    |
| Match Authors New you must select which authors i 1. Click the blue "Add authors" 2. Check the box next to the nam                                                                                | n the Authors list match each affiliation.<br>Nutlon below.<br>Is of each author related to this affiliation.<br>Notified to least one affiliation.                                                                                                    |
| Match Authors New you must select which authors i Click the blue "Add authors" Check the box next to the pair Each author <u>must</u> for m • Each author <u>must</u> forow must set 3. Click Add | n the Authors list match each affiliation.<br>Aution below.<br>Is of each author related to this affiliation.<br>Atched to least one affiliation.<br>Is even if you have only one author or affiliation.                                                                      |
| Match Authors New you must select which authors i Click the blue "Add authors" Check the box next to the nam                                                                                      | n the Authors list match each affiliation.<br>Aution below.<br>le of each author related to this affiliation.<br>Atched to least one affiliation.<br>p even if you have only one author or affiliation.                                                                       |
| Match Authors New you must select which authors i Click the blue "Add authors" Check the box next to the nam                                                                                      | n the Authors list match each affiliation.<br>putton below.<br>le of each author related to this affiliation.<br>atched to least one attilation.<br>p even if you have only one author or affiliation.<br>on, click the  i icon to the right of their name in the list below. |

13. On the final part of your abstract application, you must pay the abstract submission fee. Click the 'Purchase' button once you have selected your submission fee.

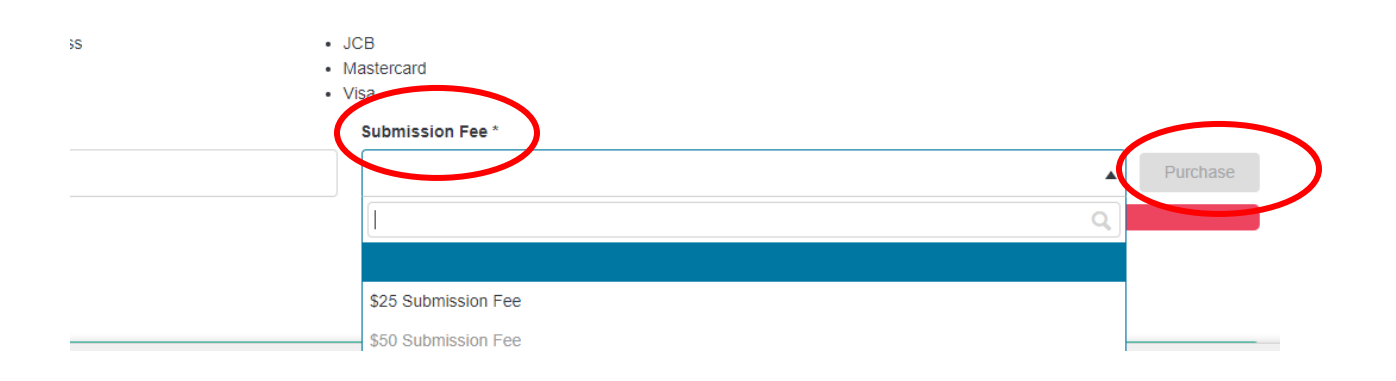

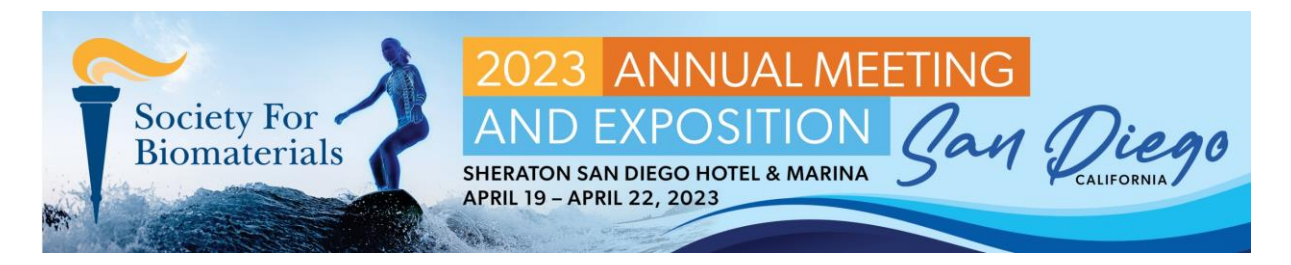

14. Clicking the blue 'Purchase' button will open a pup-up window to pay for your abstract fee. Confirm the payment summary, then click 'Next Step'. (PLEASE NOTE: paying your abstract fee does not automatically register you for the 2023 Annual Meeting. Meeting registration will occur separately through the meeting website. You may submit as many abstracts as you wish, however, only one \$25 discount code may be applied to your registration.)

| CATALYS          | Dependent protocol                                                                                                    |                                                                                             | -                                                                 |           | Sinclasses + di |
|------------------|----------------------------------------------------------------------------------------------------|---------------------------------------------------------------------------------------------|-------------------------------------------------------------------|-----------|-----------------|
| ene              | Not have be been as                                                                                                    | Butermation Fee                                                                             |                                                                   |           |                 |
|                  | ITTRE                                                                                                    | Tanany Ming C                                                                               | etad. Cardon                                                      |           |                 |
| interview   many | all mandre Adurt Dependent Subframer                                                                                                    | HE Plane reversition for the Tatuscicol                                                     |                                                                   |           |                 |
|                  |                                                                                                    | Overgeen                                                                                    | 7508                                                              |           |                 |
|                  | - Charles                                                                                                    | ES Subrease No                                                                              | \$75.00                                                           |           |                 |
|                  | R Annia Long Free                                                                                                    | 10.1ML                                                                                      | \$85.00                                                           |           |                 |
|                  | Accepted factors in screening in an<br>Accepted factors<br>- Annual Games<br>- Dimonol<br>- Thomas<br>- Thomas<br>- Tho |                                                                                             |                                                                   | • • • • • | <b>þ</b>        |
|                  |                                                                                                    | Plane dish "adam? a the lattice right of the so<br>References 60 series shall be include at | net in complete this active para<br>and the concellenced complete |           |                 |
|                  |                                                                                                    |                                                                                             |                                                                   |           |                 |

15. In the billing window, please enter accurate payment details for your abstract fee. Catalyst utilizes Authorize.net for purchases, so this pop-up window is a part of your submission process. Click 'Next Step' when you have finished inputting your payment details.

| CATALYST                  | Cariforni Support                        | 0                                       |                         |                              |                                       | tractores - 1           |
|---------------------------|------------------------------------------|-----------------------------------------|-------------------------|------------------------------|---------------------------------------|-------------------------|
| cia:                      |                                          | Submission Fee                          |                         | 1                            |                                       |                         |
|                           | IT THE                                   | Lawy Rite                               | Content                 | Contra                       |                                       |                         |
| Interaction in the second | O Salorine Autors Dissources free        | Phase other your pagment beliefs below  | e                       |                              |                                       |                         |
|                           | a feat                                   | Card Norther                            | 0.00                    |                              |                                       |                         |
|                           | Submission Fee                           |                                         | +                       |                              | and on the local burning of the       |                         |
|                           | growsen at the Arrest Rentry yes will re | Cardonariana                            | Equation                | 10                           |                                       |                         |
|                           | Accepted Santas                          | NAME OF DATE                            | 5847.117                |                              |                                       |                         |
|                           | + Dres-Out<br>+ Decem                    | -                                       |                         | ense 🍊                       |                                       |                         |
|                           | Pronoboral Cade                          | _                                       |                         |                              | -                                     |                         |
|                           |                                          | Careat                                  | lact.                   | Next Street                  |                                       |                         |
|                           | Garrent Dear Term<br>Tohiotizz 3.42 pm   |                                         |                         |                              |                                       |                         |
|                           |                                          | Hann Lifes "School" in the bollow sight | of this screen to poesd | terme Thile to Alternational | · · · · · · · · · · · · · · · · · · · |                         |
|                           |                                          |                                         |                         |                              |                                       |                         |
|                           | - Mark                                   |                                         |                         |                              |                                       |                         |
| _                         |                                          |                                         |                         |                              |                                       |                         |
|                           | -Accessed                                |                                         |                         |                              | 8                                     | No. Of Concession, Name |

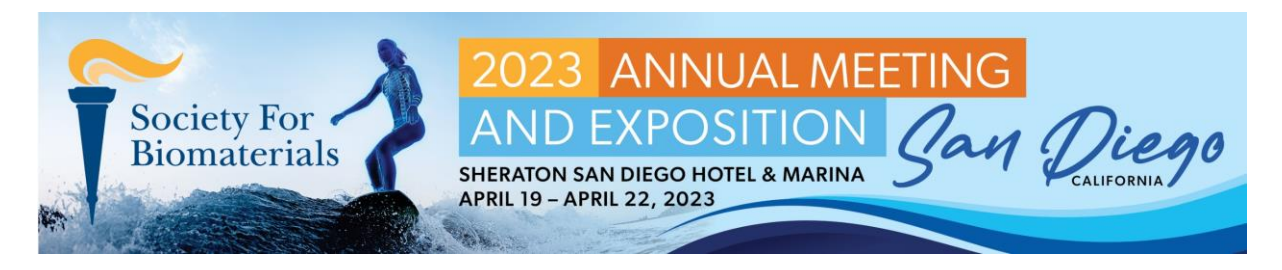

16. Enter the same email address as previously provided on the Submitter page to ensure that all important notifications are sent to the same person, to be shared with other authors. **Click 'Purchase' when you are finished.** 

| ST     | Dektronet   | huppert                                                                                                    |                                                                                                    |
|--------|-------------|----------------------------------------------------------------------------------------------------|----------------------------------------------------------------------------------------------------|
|        | July Decely | la facenni.                                                                                                  | Submission Fee X                                                                                                    |
| -      | n.e         |                                                                                                    | Summary Alting Contact Condex                                                                                                    |
| ini na | Suprate     | Authors Dactioners Represent Fee                                                                             | Contact Details Please enter your contact details lo vecense payment contentation Email Accress                                                                  |
|        |             |                                                                                                    | EnulAdous                                                                                                    |
|        |             | Submission Fee<br>Assess must be submitted on oter than 50<br>present at the Annual Meeting, you will receiv | domestions are \$50. Upon sockplance to                                                                                                    |
|        |             | Accepted Cardy:<br>• Assertan Tapona<br>• Zonna Dato<br>• Charling                                           |                                                                                                    |
|        |             | Proventional Code                                                                                            |                                                                                                    |
|        |             | Current Date Time<br>2010/22 2 344 pm                                                                        | Carcel But Matter                                                                                                    |
|        |             | Place                                                                                                    | stick "Bulanit" is the bottom right of this screen to complete this submousies.<br>ubrowness still being without by the Skattine wit not be considered complete. |

17. Once you have completed your purchase, the 'Purchase' button will be replaced with text confirming that you have paid, and a 'Receipt' button will appear:

## \*Submission Fee\*

This is a confirmation that your payment of [varies based on date of submission] was successfully sent to 2023 Society For Biomaterials on Aug 9, 2022 3:28 PM for submission: 0700\_1006\_000002 TITLE OF ABSTRACT. A confirmation email has been sent. You may also view, print, or take a screen shot of a receipt for your records by clicking on the 'Receipt' button."

| Abstracts must be submitted no later it<br>present at the Annual Meeting, you will | tan Novietiget (ö. 2001 al 11:50 PM EST. This desatine will not be extended. All stattart submissions are USL Up<br>models a ESS regestration discount code.           | en socapésnes to |
|------------------------------------------------------------------------------------|----------------------------------------------------------------------------------------------------|------------------|
| Assepted Cards:<br>- Asterican Copress<br>- Diseas Clust<br>- Classes              | <ul> <li>JCB</li> <li>Manantant</li> <li>Visa</li> </ul>                                                                                                    | Ļ                |
| Promotional Code                                                                   | Rubbitstoin Fee 1<br>Kitt Statemains Pag                                                                                                    | • Настрик        |
| Correct Date Time<br>2.0 Y 00100 3 40 pm                                           |                                                                                                    |                  |
| 1                                                                                  | Please click "Submit" in the bottom right of this screen to complete this submission.<br>Submissions will being edited by the deadline will not be considered complete |                  |
| - Bark                                                                             |                                                                                                    | - I              |
|                                                                                    |                                                                                                    |                  |

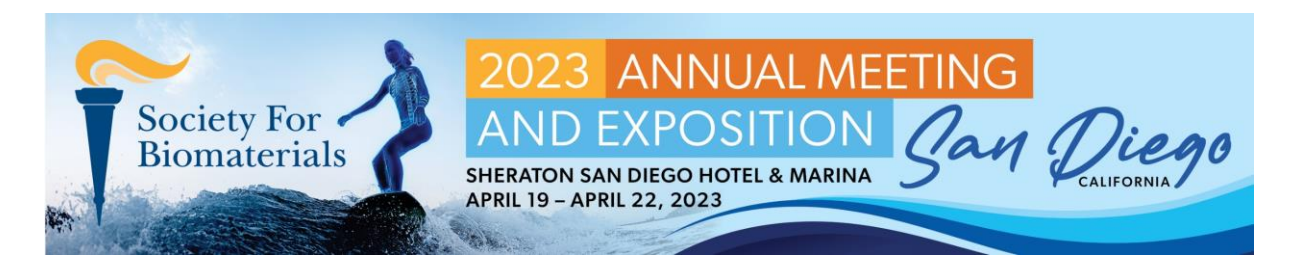

18.Click Save and then REVIEW YOUR ENTIRE SUBMISSION FOR ACCURACY BEFORE CLICKING SUBMIT! Once you have submitted, you will be unable to edit your submission. NOTE: Paying for your abstract fee does NOT submit your abstract. You MUST click the 'Submit' button in order for your abstract application to be fully submitted.

|                                               | Submission Fee                                                                   |                                                                      |                                       |                            |
|-----------------------------------------------|----------------------------------------------------------------------------------|----------------------------------------------------------------------|---------------------------------------|----------------------------|
|                                               | Abstracts must be submitted no later t<br>present at the Annual Meeting, you wil |                                                                      |                                       |                            |
|                                               | Accepted Cards:                                                                  |                                                                      |                                       |                            |
|                                               | American Express                                                                 | • JCB                                                                |                                       |                            |
|                                               | Diners Club                                                                      | <ul> <li>Mastercard</li> </ul>                                       |                                       |                            |
|                                               | Discover                                                                         | • Visa                                                               | · · · · · · · · · · · · · · · · · · · |                            |
|                                               | Promotional Code                                                                 | Submission Fee *                                                     | V                                     |                            |
|                                               |                                                                                  | \$50 Submission Fee                                                  |                                       | e                          |
|                                               | Current Date/Time                                                                |                                                                      |                                       |                            |
|                                               | 7/21/2022 3:45 pm                                                                |                                                                      |                                       |                            |
|                                               |                                                                                  | Please click "Submit" in the bottom right of this screen to complete | this submission.                      |                            |
|                                               |                                                                                  | Submissions still being edited by the deadline will not be consider  | ed complete.                          |                            |
|                                               |                                                                                  |                                                                      |                                       |                            |
|                                               | < Back                                                                           |                                                                      |                                       | JL                         |
|                                               |                                                                                  |                                                                      |                                       | V                          |
| apdiated on Jul 21, 2022 11:53 AM (UTC-04:00) |                                                                                  |                                                                      |                                       | Save Submit Withdraw Print |
|                                               |                                                                                  |                                                                      |                                       | Care Contract Withdraw     |

Please reach out to info@biomaterials.org with any questions or concerns. Thank you!